## MENU DROP DOWN COM AUXÊNCIA DE ACTION SCRIPT AVANÇADO

Olá, a tutorial que irei mostrar hoje é muito além de interessante, fácil de fazer e inserir no seu site tanto em Flash como HTML. O mais legal desse sistema de menu drop down é que não hà a utilização de quase nenhum action script facilitando o trabalho de desenvolvimento do mesmo. Vamos lá:

1) Primeiramente abra o seu Flash e crie um novo documento com as configurações que quiser, claro que razoáveis para um menu dropdown que iremos fazer. Faça já de início dois retângulos pretos com 89.2 de largura e 19.9 de altura. Centralize-os no seu palco.

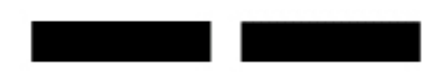

2) Agora selecione os retângulos e aperte a tecla F6 criando um botão com nome de "teste" e "teste2" respectivamente.

| Name:     | teste                                                           |               | OK       |        |
|-----------|-----------------------------------------------------------------|---------------|----------|--------|
| Behavior: | <ul> <li>Movie Clip</li> <li>Button</li> <li>Graphic</li> </ul> | Registration: |          | Cancel |
|           |                                                                 |               | Advanced | Help   |

3) Aperte duas vezes em cada um dos botões e os edite do jeito que achar melhor. No meu aqui eu puiz um cinza claro para ficar harmonioso mas você pode fazer como quiser o estilo do menu.

4) Depois de editar os dois botões, crie uma nova camada e coloque-a acima da camada dos botões.

5) Crie mais dois quadros chave em cada camada como esta mostrado abaixo:

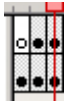

**6)** Vá no segundo frame da camada vazia e faça dois ou três retângulos com o mesmo tamanho e largura dos pretos. Se quiser mude a cor pois eles serão os sub menus. Depois de criados transforme-os em botão um escrito "botao1" e o outro como "botao2", e edite-os como quiser.

7) Pegue os sub menus agora e os alinhe de forma que não sobre nenhum espaço entre eles e o menu principal. Faça o mesmo esquema que foi dito no frame 3 criado tambem na mesma camada.

| TESTE  |
|--------|
| bothol |
| boteo2 |
| bo⊛o3  |

8) Agora o action script vai começar! Bom não é nada de tão complicado assim. Primeiro vá até a camada dos menus principais e em cada um dos keyframes coloque a ação "Stop" fazendo com que o filme seja parado sempre que acessar tal área.

9) Em seguida, ainda na mesma camada, selecione o primeiro menu e insira esse código:

on (rollOver) {
gotoAndStop(2);
}
on (rollOut) {

// quando o mouse atingir o menu principal o filme é setado para o frame 2 //

// quando tira o mouse do menu principal ele volta ao frame 1 onde não tem nenhum sub menu //

gotoAndStop(1);
}

No segundo botão você só mudará na parte gotoAndStop para frame 3 e assim por diante.

10) Feito os actions dos menus principais agora temos que fazer dos sub menus. Para isso vá na camada dos mesmos e vá no frame 2 onde há os sub menus do menu "texte". Selecione o primeiro sub menu e insira esse código:

```
on (rollOver) {
gotoAndStop(2);
}
on (rollOut) {
gotoAndStop(1);
}
on (press) {
getURL("pagina.htm");
}
```

Faça o mesmo com os outros submenus desse frame. Passando para o próximo frame você fará o mesmo processo só mudando o código para gotoAndStop(3).
11) Enfim acabamos o nosso menu dropdown.

Se a explicação ficou meio confusa esta aqui um arquivo .fla de exemplo para vocês, até a próxima!

Dúvidas: E-Mail: luisfernando @tutoriaismania.ciadohost.com.br Acessem: www.tutoriaismania.ciadohost.com.br/forum

Luís Fernando Grigolon Rodrigues Tutoriais Mania - O Maior Portal de Tutoriais da WEB